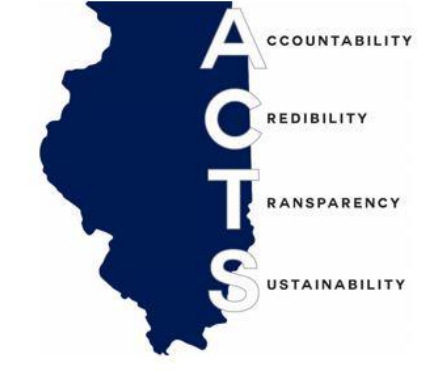

## **Applicant Job Aid**

Setting up a Candidate Profile Setting up Job Alerts Searching site for Job Postings

Revised February 2022

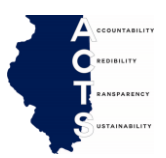

| Central Management Services<br>Division of Examining and<br>Counseling administers several<br>programs including:<br>• Accommodated<br>Testing Program<br>• Alternative Employment<br>Program (AEP)<br>• Successful Disability (SD)<br>Opportunities Program | Persons with disabilities are provided reasonable accommodations<br>throughout the hiring process and during performance of all job duties.<br>For more information regarding any of the programs offered by<br>the CMS, please contact:<br>CMS Disabled Workers Program Coordinator<br>Springfield Assessment Center<br>130 W. Mason Street<br>Springfield, IL 62702<br>(217) 524-1321 (Voice)<br>CMS.DisabilityResCen@illinois.gov                                                                                                    |
|----------------------------------------------------------------------------------------------------|----------------------------------------------------------------------------------------------------|
| Link to Careers at State of Illinois<br>website.                                                                                                    | <ul> <li>Enter the link into your browser tab at the top of your computer screen and hit enter.<br/>work.illinois.gov</li> <li>New tab</li> <li>https://illinois.jobs2web.com/</li> <li>You can copy the link by selecting it and pasting it into the browser or you can type it into your browser.</li> <li>To copy link:<br/>Hold your left mouse button down and scroll across link. Link will be shaded in grey. work.illinois.gov</li> <li>Press Ctrl and C at same time and you have copied the image.</li> <li>Place the curser in the browser tab and press Ctrl and V at the same time and it will paste the text or link into the browser.</li> </ul> |

| 2. | Candidate is directed to the<br>Careers at State of Illinois<br>website.                                                                                                    | <ul> <li>This is the main page. From this page you can:</li> <li>Search for Jobs</li> <li>Set up alerts for when a job post</li> <li>Create a Candidate profile account</li> </ul>                                                                                                    |
|----|----------------------------------------------------------------------------------------------------|----------------------------------------------------------------------------------------------------|
|    | CMS Career Counselors are<br>available by appointment to help<br>you determine which positions you<br>may be qualified for within state<br>government.<br><u>CMS.CounselingByEmail@Illinois.g</u><br><u>Ov</u> | <text><text><section-header><section-header><section-header><section-header></section-header></section-header></section-header></section-header></text></text>                                                                                                    |
| 3. | The first step in application<br>process is <b>creating a candidate</b><br><b>profile.</b>                                                                                                    | Click on "Join Talent Community" to set up profile     Join Talent Community View All Jobs      View Prot                                                                                                    |
| 4. | Career Opportunities:<br>Create an Account                                                                                                    | <ul> <li>Enter your information requested to set up a profile.</li> <li>Click the Notifications box to receive email notifications</li> <li>Read and accept the data privacy statement.</li> </ul> Career Opportunities: Create an Account Already a registered user? Please sign in Login credentials are case sensitive                                                                                                    |
|    | Save your profile.<br>You can come back and update<br>your profile as needed.                                                                                                    | * Indicates a required field.         * Email Address:         * Retype Email Address:         * Choose Password         * Choose Password         • Password must be at least 8 characters long.         • Password must not be longer than 18 characters.         • Password must contain at least one upper case and one lower case letter.         • Password must not contain at least one number or punctuation character.         • Password must not contain space or unicode characters. |
|    |                                                                                                    | "Retype Password:         "First Name:         "Last Name:         "Last Name:         "Last Name:         "Country/Region of Residence:         Select -         Notification:         Receive new job posting notifications         "Terms of Use:         Read and accept the data privacy statement.         Create Account                                                                                                    |

|    |                                                                                                    | C KDINLITY                                                                                                    |
|----|----------------------------------------------------------------------------------------------------|----------------------------------------------------------------------------------------------------|
| 5. | You will be directed back to<br>Careers at State of Illinois website.                                                               | Click on View Profile                                                                                                    |
|    |                                                                                                    | Click here for the career portal for State of Illinois employees Thank You. You have successfully modified your account. Back to Job Listings View Profile                                                                                                    |
| 6. | Create a Candidate Profile                                                                                                    |                                                                                                    |
|    | ONLY if you are applying for a<br>Merit Comp (Non Union) position<br>is uploading a resume and<br>completing all segments required. | <ul> <li>Start by uploading your resume and cover letter in My Documents.</li> <li>The Jobs Applied for segment will track positions for which you have applied.</li> <li>My Documents <ul> <li>My Documents</li> <li>Profile Information</li> <li>Search Options and Privacy</li> <li>Jobs Applied</li> <li>Saved Applications</li> <li>Previous Employment</li> <li>Education</li> <li>Skills</li> <li>Certifications/Licenses</li> </ul> </li> </ul> |
| 7  | Each Sogmant avrands so you                                                                                                    |                                                                                                    |
|    | can enter your information.                                                                                                    | <ul> <li>Select Add to expand the selected segment to enter your information.</li> <li>Previous Employment</li> <li>There are no items in this section.</li> <li>Add</li> </ul>                                                                                                    |
| 8. | Enter information as directed.                                                                                                    | Previous Employment                                                                                                    |
|    |                                                                                                    | * Company Name * Job Title * Is This Your Current Position? No Selection  * Start Date MM/DD/YYYY                                                                                                    |

| 9.  | <b>Setting Job Alerts</b><br>From the Candidate Profile page.                                                                                                    | Click on Options                                                                                                    |
|-----|----------------------------------------------------------------------------------------------------|----------------------------------------------------------------------------------------------------|
|     | Candidates can request to <b>receive</b><br><b>email notifications</b> for posting that<br>meet their interests.                                                                                | Sign Out Options $\vee$ English US (English US) $\vee$                                                                                                    |
| 10. | Job Alerts links you to set up a job<br>alert.<br>Consider how your education,<br>training and experience matches<br>up with the requirements of the<br>positions you are interested in.        | <ul> <li>A drop-down menu appears</li> <li>Click on Job Alerts         <ul> <li>Sign Out</li> <li>Options × English US (English US) ×</li> <li>My Profile             </li> <li>Job Alerts                  </li> <li>Settings</li> </ul> </li> </ul> |
| 11. | You will be directed back to the job search link.                                                                                                    | Click on Create New Job Alert                                                                                                    |
|     | Pick <b>what position or location</b><br><b>you wish to be alerted to</b> when it<br>posts.                                                                                                    | Job Alerts<br>BiReceive new job posting notifications<br>Job Alerts<br>Create New Job Alert<br>View Profile                                                                                                    |
| 12. | You will create an <b>alert that will</b><br><b>send an email to your account</b><br>notifying you that a job or location<br>you are interested in has been<br>posted.                          | <ul> <li>In this example we have entered a Job Title of Office Associate.</li> <li>You can specify how often you want job alerts sent to you.</li> <li>Once the information you want is entered click Create Alert.</li> </ul>                        |
|     | <ul> <li>You can search to set up alert:</li> <li>Search by keyword</li> <li>Search by County</li> <li>Search by Job Title</li> <li>Search by locations</li> <li>Search by Zip codes</li> </ul> | Click here for the career portal for State of Illinois employees Home   Job Alert Preview for "" Preview results for ". Search by keyword (e.g. County, Job Title etc.) Office Associate  Show More Options Search by Po Search by Po Search by Po    |
| 13. | <b>Confirmation</b> Alert has been set up.                                                                                                    | Thank You.<br>You have successfully modified your account.<br>Back to Job Listings View Profile                                                                                                    |

|     |                                                                                                    | C COUNTABLITY<br>C REMAINTY                                                                                                    |
|-----|----------------------------------------------------------------------------------------------------|----------------------------------------------------------------------------------------------------|
| 14. | You will <b>receive an email</b> to your account.                                                                               | <ul> <li>Job alerts will be sent to your email with the listing of the jobs or<br/>locations for which you chose to be altered.</li> </ul>                                                                                                    |
|     | Testing<br>Some positions require an<br>examination as part of the                                                              | jobs.illinois@n [External] New jobs posted from illinois.jobs2web.com Mon 8/2/2021 8:32 PM 58<br>You are receiving this email because you joined the State of Illinois Talent Community on 8/2/21. You                                                                                                    |
|     | application process, if an<br>examination is necessary the<br>information will be detailed in<br>the requisition (job posting). | Jobs<br>PSC/Homeless Prevention Project Manager - Chicago, IL, US, 60607-3800<br>Property Management Division Manager (PSA, Opt. 1) - Springfield, IL, US, 62702-5145<br>ENGINEERING TECH IV - DOCUMENTATION COMPLIANCE REVIEWER - IPR#44718 - Springfield, IL, US, 62766-0001<br>Assistant Procurement Counsel - Springfield, IL, US, 62704<br>Performance Management Administrator (SPSA Opt 1) - Springfield, IL, US, 62762 |
|     | <b>Testing will contact you</b> as part<br>of the hiring process if a test is<br>necessary.                                     | HISTORIC SITE INTERPRETER - PSC/CONTRACTUAL 1 - Vandalia, IL, US, 62471-2820<br>REGIONAL HEALTH OFFICER FOR PEORIA REGIONS/SPSA, OPT 1 - Peoria, IL, US, 61614-4789<br>CONSERVATION/HISTORIC PRESERVATION WORKER - 0931700 - Grafton, IL, US, 62037-2303<br>OFFICE ASSOCIATE, Option 2 - 3001500 - La Salle, IL, US, 61301-1216<br>COVID-19 INFECTION PREVENTIONIST/PSC - Chicago, IL, US, 60603-6191                          |
| 1.  | <b>To search jobs</b> from the main State of Illinois weblink.                                                                  | Careers at State of Illinois (work.illinois.gov)                                                                                                    |
|     |                                                                                                    | <ul> <li>Search all jobs</li> <li>Select View All Jobs</li> <li>This tab shows all jobs posted</li> <li>Careers Home Winds Gov Peatured Jobs - Join Takent Community View All Jobs</li> </ul>                                                                                                    |
|     |                                                                                                    | Find Your Next Career Opportunity with the<br>State of Illinois                                                                                                    |
| 2   | Soarch by konword                                                                                                    |                                                                                                    |
| 2.  | Search by <b>Reyword</b>                                                                                                    | <ul> <li>Type in the job title you are looking for</li> <li>Only the jobs you are interested will show up<br/>Search results for "office associate".</li> </ul>                                                                                                    |
|     |                                                                                                    | Search by keyword (e.g. County, Job Title etc.)<br>office associate<br>Show More Options                                                                                                    |
| 3.  | Search by <b>County</b>                                                                                                    | • <b>Type in the County</b> where you want to find a job                                                                                                    |
|     |                                                                                                    | Search results for "Sangamon".<br>Search by keyword (e.g. County, Job Title etc.)<br>Sangamon<br>Show More Options                                                                                                    |
|     |                                                                                                    |                                                                                                    |

| 4. | Scroll through job postings                                      | You can scroll through the list of postings                                                                                                    |
|----|------------------------------------------------------------------|----------------------------------------------------------------------------------------------------|
|    |                                                                  | Click here for the career portal for State of Illinois employees                                                                                                    |
|    |                                                                  | LocationDateJob Requisition IDSpringfield, IL, US, 62764-0001Jul 15, 20215218                                                                                                    |
|    |                                                                  | OFFICE ASSOCIATE (OPT 2: TYPING)LocationDateJob Requisition IDChampaign, IL, US, 61820-7474Jul 19, 20214506                                                                                                    |
| 5. | Select posting                                                   | Click on the posting you are interested in.                                                                                                    |
|    |                                                                  | Click here for the career portal for State of Illinois employees                                                                                                    |
|    |                                                                  | Location Date Job Requisition ID<br>Springfield, IL, US, 62764-0001 Jul 15, 2021 5218                                                                                                    |
|    |                                                                  | OFFICE ASSOCIATE (OPT 2: TYPING)           Location         Date         Job Requisition ID           Champaign, IL, US, 61820-7474         Jul 19, 2021         4506                                                                                                    |
| 6. | Posting information comes up with the <b>details of the job.</b> | <ul> <li>This is the <b>Position Overview</b></li> <li>This is the <b>posting number</b></li> </ul>                                                                                                    |
|    |                                                                  | Position Overview<br>Under direction of the Parole Supervisor (Public Service Administrator), independently performs a variety of secretarial and clerical duties for the<br>Champaign Parole Office; types technical and complex reports and correspondence with specialized terminology; maintains files of violation reports,<br>court cases, warrant dispositions and related reports; coordinates data input for Offender Tracking System (OTS/JTS); monitors and transmits<br>electronic correspondence. |
| 7. | Minimum Qualifications for the position are listed.              | Review the Minimum Qualifications on the posting                                                                                                    |
|    | Candidates must have these skills to apply for the position.     | Minimum Qualifications<br>1. Requires knowledge, skill and mental development equivalent to completion of high school and two years of office experience.<br>2. Requires ability to type accurately at 45 wpm.                                                                                                    |

| 8.  | Date by which you must apply.                                                                                                    | <ul> <li>Note the Closing date of posting</li> <li>Applications must be submitted by end of business on date listed on posting.</li> <li>Date: Jul 19, 2021</li> <li>Location: Champaign, IL, US, 61820-7474</li> <li>Job Requisition ID: 4506</li> <li>Agency: Champaign Parole Office, Department of Corrections</li> <li>Closing Date/Time: 07/30/2021</li> <li>Salary: Anticipated starting salary \$3,239/month; CBA applies; \$3,239 - \$4,561/month Job Type: Salaried Full Time</li> <li>County: Champaign</li> <li>Number of Vacancies: 1</li> <li>Plan/BU: RC014</li> </ul> |
|-----|----------------------------------------------------------------------------------------------------|----------------------------------------------------------------------------------------------------|
| 9.  | Once the Candidate has identified<br>a position for which they would<br>like to apply, follow directions on<br>how to submit application.                                                                                                    | Note in the posting how you are to provide an application:<br>• By email<br>• By fax<br>• By mail<br>Applications that are mailed, must be postmarked by the close of business<br>on the closing date of posting.<br>IL Department of Veterans' Affairs IVHL<br>ATTN: Human Resources<br>1015 O'Conor Avenue<br>LaSalle, IL 61301<br>Fax: 815-223-7020<br>EMAIL Applications: Monica.Weeks@illinois.gov                                                                                                    |
| 10. | Application procedures<br>Bargaining Unit Non-Live (Union<br>positions)<br>NOTE:<br>When applying to a Merit Comp<br>(Non Union) position a resume will<br>be required to be uploaded to the<br>candidate's profile as well as<br>uploading other necessary<br>certifications and diplomas. | <ul> <li>Candidates must submit a separate CMS-100 or CMS100B for each posted vacancy for which they have applied.</li> <li>The CMS100B is for Promotional Employment Applications.</li> <li>For use only by current state employees seeking promotion</li> </ul>                                                                                                    |
| 11. | Blank CMS 100, CMS 100B and<br>Bid Forms can be downloaded,<br>filled out and <b>saved to your</b><br><b>computer for future</b><br><b>submissions</b> .                                                                                                    | https://www2.illinois.gov/sites/work/Pages/Download.aspx                                                                                                    |